## MyQ DDI Manual

myq X

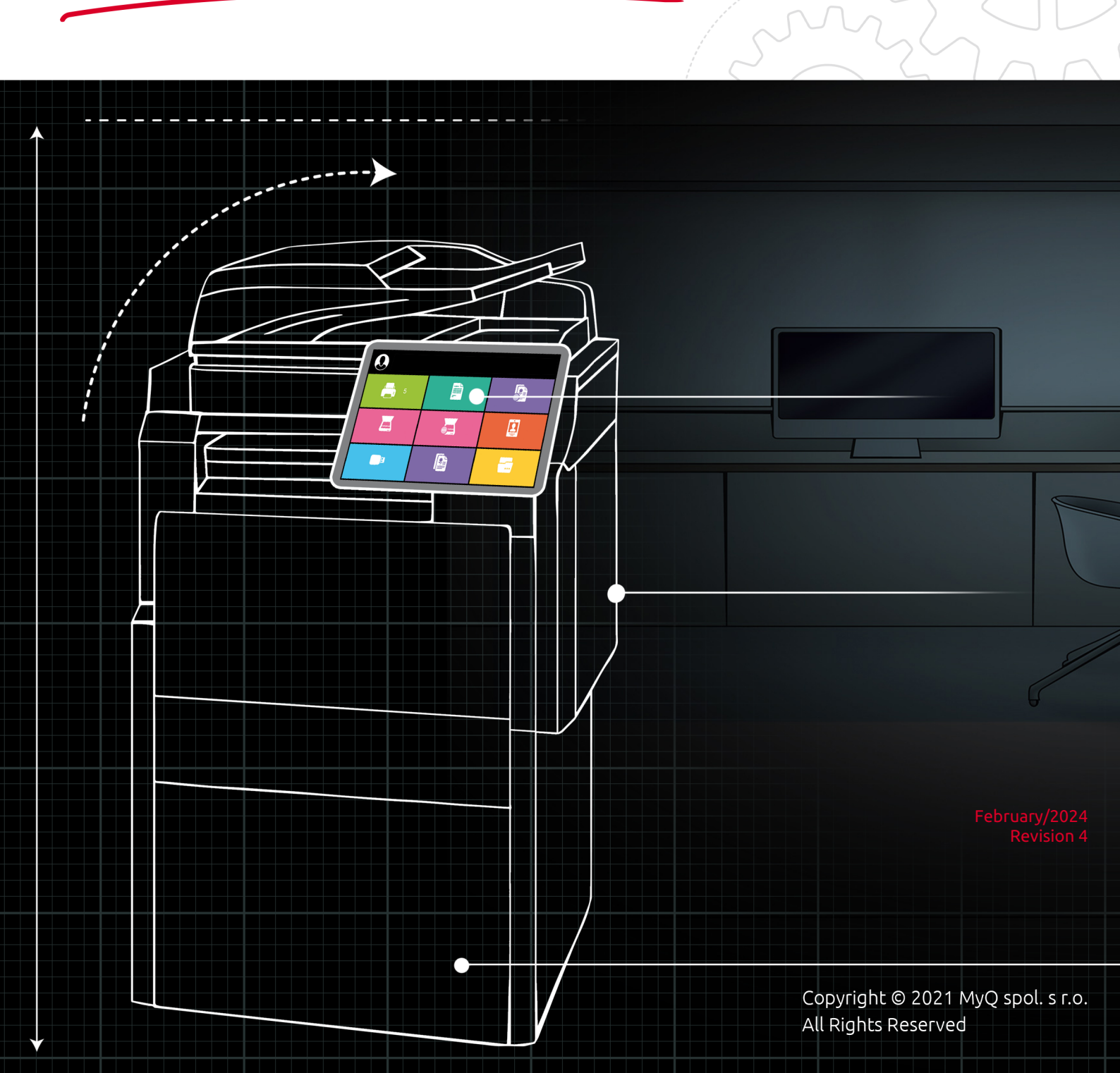

## Table of Contents

| Introduction à MyQ DDI                                        | 4                                                                                                    |
|---------------------------------------------------------------|----------------------------------------------------------------------------------------------------|
| Principales raisons de l'installation de MyQ DDI              | 4                                                                                                    |
| Conditions préalables à l'installation de MyQ DDI             | 4                                                                                                    |
| Processus d'installation de MyQ DDI                           | 4                                                                                                    |
| Configuration et démarrage manuel de MyQ DDI                  | 5                                                                                                    |
| Configuration de MyQDDI.ini                                   | 5                                                                                                    |
| La structure de MyQDDI.ini                                    | 5                                                                                                    |
| Section 1- ID DDI                                             | 5                                                                                                    |
| Section 2 - Ports d'imprimante                                | 6                                                                                                    |
| Section 3 Imprimante et pilotes                               | 7                                                                                                    |
| Exemple MyQDDI.ini                                            | 9                                                                                                    |
| Fichier MyQDDI.csv et structure                               | . 10                                                                                                    |
| Exécution manuelle de MyQDDI                                  | .11                                                                                                    |
| Installateur du pilote d'impression MyQ                       | 13                                                                                                    |
| Mise en œuvre de MyQ DDI sur un serveur de domaine            | 16                                                                                                    |
| Création d'un nouvel objet de stratégie de groupe (GPO)       | 16                                                                                                    |
| Modification du script de démarrage ou d'ouverture de session | . 17                                                                                                    |
| Définition des objets et des groupes                          | . 20                                                                                                    |
| Contacts professionnels                                       | 23                                                                                                    |
|                                                               | Introduction à MyQ DDI<br>Principales raisons de l'installation de MyQ DDI<br>Conditions préalables à l'installation de MyQ DDI<br>Processus d'installation de MyQ DDI<br>Configuration et démarrage manuel de MyQ DDI<br>Configuration de MyQDDI.ini<br>La structure de MyQDDI.ini<br>Section 1- ID DDI.<br>Section 2 - Ports d'imprimante<br>Section 3 Imprimante et pilotes<br>Exemple MyQDDI.ini<br>Fichier MyQDDI.csv et structure<br>Exécution manuelle de MyQDDI<br>Installateur du pilote d'impression MyQ<br>Mise en œuvre de MyQ DDI sur un serveur de domaine<br>Création d'un nouvel objet de stratégie de groupe (GPO)<br>Modification du script de démarrage ou d'ouverture de session<br>Définition des objets et des groupes<br>Contacts professionnels |

#### Manuel MyQ DDI

MyQ est une solution d'impression universelle qui offre une grande variété de services liés à l'impression, à la copie et à la numérisation. Toutes les fonctions sont intégrées dans un seul système unifié, ce qui permet une utilisation facile et intuitive avec des exigences minimales en matière d'installation et d'administration du système.

Les principaux domaines d'application de la solution MyQ sont la surveillance, la création de rapports et l'administration des périphériques d'impression ; la gestion de l'impression, de la copie et de la numérisation, l'accès étendu aux services d'impression via l'application MyQ Mobile et l'interface Web MyQ, et l'utilisation simplifiée des périphériques d'impression via les terminaux MyQ Embedded.

Dans ce manuel, vous trouverez toutes les informations nécessaires pour configurer MyQ Desktop Driver Installer (MyQ DDI), un outil automatique très utile qui permet d'installer et de configurer en masse les pilotes d'imprimante MyQ sur des ordinateurs locaux.

Le guide est également disponible en format PDF :

## 1 Introduction à MyQ DDI

## 1.1 Principales raisons de l'installation de MyQ DDI

- Pour des raisons de sécurité ou autres, il n'est pas possible de partager sur le réseau les pilotes d'imprimante installés sur le serveur.
- Les ordinateurs ne sont pas disponibles en permanence sur le réseau, et il est nécessaire d'installer le pilote dès que l'ordinateur est connecté au domaine.
- Les utilisateurs n'ont pas les droits suffisants (admin, power user) pour installer ou connecter eux-mêmes le pilote d'impression partagé, ou pour exécuter un script d'installation.
- La reconfiguration automatique du port du pilote d'imprimante en cas de défaillance du serveur MyQ est nécessaire.
- La modification automatique des paramètres par défaut du pilote est nécessaire (recto-verso, couleur, agrafage, etc.).

## 1.2 Conditions préalables à l'installation de MyQ DDI

- PowerShell Version minimale 3.0
- Système mis à jour (derniers services packs, etc.)
- Exécuter le script en tant qu'administrateur/SYSTEM en cas d'installation dans un domaine
- Possibilité d'exécuter des scripts ou des fichiers bat sur le serveur/ordinateur
- Installation et configuration correcte de MyQ Server
- Accès de l'administrateur à un serveur de domaine avec OS Windows 2000 Server et supérieur. Possibilité d'exécuter la gestion de la politique de groupe.
- Pilote(s) d'imprimante signé(s) Microsoft compatible(s) avec les périphériques d'impression connectés au réseau.

## 1.3 Processus d'installation de MyQ DDI

- Configurer le *MyQDDI.ini* fichier.
- Tester manuellement l'installation de MyQ DDI.
- Créer et configurer un nouvel objet de stratégie de groupe (GPO) à l'aide de la gestion des stratégies de groupe.
- Copier les fichiers d'installation de MyQ DDI et les fichiers du pilote d'imprimante dans le dossier du script de démarrage (pour l'ordinateur) ou de connexion (pour l'utilisateur) (dans le cas d'une installation sur un domaine).
- Attribuer un ordinateur/utilisateur test à la GPO et vérifier l'installation automatique (en cas d'installation dans un domaine).
- Configurer les droits GPO pour exécuter MyQ DDI sur le groupe d'ordinateurs ou d'utilisateurs requis (dans le cas d'une installation sur un domaine).

## 2 Configuration et démarrage manuel de MyQ DDI

Si vous prévoyez d'utiliser MYQ DDI en tant qu'installateur portable autonome ou avant de télécharger MyQ DDI sur le serveur de domaine, il est nécessaire de le configurer correctement et de l'exécuter manuellement sur une cible de test. Les composants suivants sont nécessaires pour exécuter correctement MyQ DDI :

- MonQDDI.ps1 Scénario principal
- MyQDDI.ini Fichier de configuration pour le processus d'installation
- Fichiers du pilote d'imprimante Fichiers nécessaires à l'installation des pilotes
- Fichier de configuration du pilote d'imprimante Fichier optionnel pour la configuration du pilote d'impression (fichier \*.dat)

Le fichier MyQDDI.ps1 se trouve dans le dossier de votre MyQ Print Server, par défaut dans *C:\NProgram Files\NMyQ\NServer*. Les autres fichiers doivent être créés manuellement.

N'essayez pas de copier les exemples de ce document - les valeurs sont données à titre de référence ou d'indication seulement.

## 2.1 Configuration de MyQDDI.ini

Tous les paramètres nécessaires à la configuration de MyQ DDI sont placés dans le fichier MyQDDI.ini. Dans ce fichier, vous pouvez configurer les imprimantes et leurs ports ainsi que charger un fichier avec les paramètres par défaut d'un pilote d'impression particulier.

### 2.1.1 La structure de MyQDDI.ini

MyQDDI.ini est un simple fichier texte utilisé pour ajouter des informations de configuration sur les imprimantes, les ports et les pilotes d'impression au registre du système et créer ainsi de nouveaux ports et pilotes d'impression. Il se compose de plusieurs sections.

### 2.1.2 Section 1- ID DDI

La première section présente le **ID DDI**. Ceci est important pour déterminer si ce script est un **nouvelle course** ou a déjà été exécuté dans le système. Après l'exécution du **MonQDDI.ps1** pour la première fois, un nouveau record **"DDIID** est stocké dans le registre du système. À chaque exécution de **MonQDDI.ps1** le script **ID DDI** de la **MyQDDID.ini** est comparée à la **ID DDI**, qui est stocké dans le registre du système, et le script est exécuté **seulement** si cette **ID DDI** n'est pas égal à celui du fichier .ini.

Cela signifie que si vous exécutez le même script à plusieurs reprises, aucune modification n'est apportée au système et les procédures d'installation des ports et des pilotes d'imprimante ne sont pas exécutées. Nous recommandons d'utiliser la date de modification comme référence **ID DDI** nombre.

[DDIID] 2024-1-15

Si vous utilisez la valeur **sauter**, alors le **La vérification de l'ID DDI est ignorée**.

[DDIID] skip

### 2.1.3 Section 2 - Ports d'imprimante

La deuxième section est destinée à **port de l'imprimante** la configuration et l'installation. Un ou plusieurs ports d'imprimante peuvent être créés dans un seul script. Les paramètres des ports d'imprimante sont les paramètres standard des ports TCP/IP pour le système d'exploitation Windows.

**MyQDDI.ini** utilise le fichier **[Port-]** pour identifier chaque port à créer, il ne s'agit pas du nom du port dans le système d'exploitation Windows, mais du nom du port pour l'application **MonQDDI.ps1** les variables internes.

Voici quelques paramètres du port d'impression TCP/IP standard du système d'exploitation Windows et leur traduction en **MyQDDI.ini**:

- Nom du port Nom du port en Système d'exploitation Windows, texte.
- Nom de la file d'attente Nom de la file d'attente dans MyQtexte sans espace.
- Protocole Quel protocole utiliser, "LPR" ou "RAW", La valeur par défaut est LPR.
- Adresse Peut être le nom d'hôte ou l'adresse IP. Si vous utilisez un fichier CSV, vous pouvez utiliser les paramètres %primary% ou %%.
- Numéro de port Numéro de port à utiliser, La valeur par défaut du LPR est "515".
- SNMPEnabled Si vous souhaitez utiliser SNMP, entrez "1", la valeur par défaut est "0".
- Nom de la communauté SNMP Nom pour l'utilisation de SNMP, texte.
- SNMPDeviceIndex Index SNMP de l'appareil, numéros.
- LPRByteCount Comptage d'octets LPR, utiliser des nombres, la valeur par défaut est "1" activer.

```
[DDIID]
2024-1-15
```

[Port-MyQDDIPortName1]
PortName=WindowsPortName
QueueName=MyQQueue
Protocol=LPR
Address=11.10.9.8

PortNumber=515 SNMPEnabled=0 SNMPCommunityName=Public SNMPDeviceIndex=1 LPRByteCount=1

| Configure Standard TCP/IP P | ort Monit | tor             | × |
|-----------------------------|-----------|-----------------|---|
| Port Settings               |           |                 |   |
| Port Name:                  |           | WindowsPortName |   |
| Printer Name or IP Addres   | s:        | 11.10.9.8       |   |
| Protocol                    |           |                 |   |
| C Raw                       |           | € LPR           |   |
| Raw Settings                |           |                 |   |
| Port Number:                | 515       |                 |   |
| - LPR Settings              |           |                 |   |
| Queue Name:                 | MyQQ      | Queue           |   |
| ✓ LPR Byte Counting E       | nabled    |                 |   |
| SNMP Status Enabled         | d ——      |                 |   |
| Community Name:             | public    | :               |   |
| SNMP Device Index:          | 1         |                 |   |
|                             |           |                 |   |
|                             |           | OK Cancel       |   |

## 2.1.4 Section 3 Imprimante et pilotes

Cette section permet d'installer et de configurer l'imprimante et son pilote dans le système d'exploitation Windows en ajoutant toutes les informations nécessaires au système, à l'aide du pilote. **INF fichier** et configuration optionnelle **DAT fichier**. Pour installer correctement le pilote, tous les fichiers du pilote doivent être disponibles et le chemin d'accès à ces fichiers doit être défini dans les paramètres du script.

**MyQDDI.ini** utilise le fichier **[Imprimante].** pour identifier chaque imprimante à installer, il ne s'agit pas du nom de l'imprimante dans le système d'exploitation Windows, mais du nom de l'imprimante pour le système d'exploitation Windows. **MonQDDI.ps1** les variables internes.

Cette section contient les paramètres spécifiques au MyQDDI.ini:

- Nom de l'imprimante Il s'agit du nom de l'imprimante dans le système d'exploitation Windows.
- PrinterPort Nom du port d'imprimante qui sera utilisé. Ce nom fait référence au nom du port d'imprimante défini précédemment. Nom du port paramètre dans la section 2, PAS le [Port-] dans MyQDDI.ini mais le nom du port du système d'exploitation Windows.
- Nom du modèle de conducteur Corriger le nom du modèle d'imprimante dans le pilote.
- Fichier conducteur Chemin complet du fichier du pilote d'impression, vous pouvez utiliser %DDI% pour spécifier un chemin variable comme : %DDI% \NDriver\Nx64\Ninstall.inf.
- **Paramètres du pilote** Chemin d'accès au fichier Dat Si vous souhaitez définir les paramètres de l'imprimante, vous pouvez utiliser %DDI% pour spécifier le chemin d'accès variable, par exemple : %DDI%\color.dat.
- DésactiverBIDI Cette option désactive le "support bidirectionnel", La valeur par défaut est "Oui".
- SetAsDefault Cette option définit cette imprimante par défaut.
- Supprimer l'imprimante Possibilité de supprimer l'ancienne imprimante si nécessaire (désinstallation).

```
[DDIID]
2024-1-15
```

```
[Port-MyQDDIPortName1]
PortName=WindowsPortName1
QueueName=MyQQueue
Protocol=LPR
Address=11.10.9.8
PortNumber=515
SNMPEnabled=0
SNMPCommunityName=Public
SNMPDeviceIndex=1
LPRByteCount=1
[Printer-MyQDDIPrinterName1]
PrinterName=WindowsPrinterName1
PrinterPort=WindowsPortName1
DriverModelName=ExactPrinterNameInDriver
DriverFile=C:\MyQ\Drivers\OEM.inf
DriverSettings=C:\MyQ\DriversConfig\color.dat
DisableBIDI=Yes
```

#### SetAsDefault=No RemovePrinter=No

#### Paramètres du pilote

Ce fichier de configuration est très utile si vous souhaitez modifier les paramètres par défaut du pilote d'impression et utiliser vos propres paramètres. Par exemple,

vous souhaitez que le pilote soit monochrome et que l'impression recto-verso soit définie par défaut.

Pour générer le fichier .dat, vous devez d'abord installer le pilote sur n'importe quel PC et configurer les paramètres en fonction de l'état souhaité.

A Ce pilote doit être le même que celui que vous installerez avec MyQ DDI.

Après avoir configuré le pilote, exécutez le script suivant à partir de la ligne de commande :

```
rundll32 printui.dll PrintUIEntry /Ss /n "MyQ mono" /a "C:
\DATA\monochrome.dat" g u d r
```

Veillez à utiliser le nom correct du pilote (paramètre /n) et à spécifier le chemin d'accès (paramètre /a) où vous souhaitez stocker le fichier .dat.

Pour plus d'informations sur le rundll32 printui.dll, consultez le site suivant rundll32 printui.dll,PrintUIEntry | Microsoft Learn.

### 2.2 Exemple MyQDDI.ini

```
[DDIID]
2024-1-15
```

```
[Port-MyQDDIPortName1]
PortName=WindowsPortName1
QueueName=MyQQueue
Protocol=LPR
Address=11.10.9.8
PortNumber=515
SNMPEnabled=0
SNMPCommunityName=Public
SNMPDeviceIndex=1
LPRByteCount=1
```

```
[Printer-MyQDDIPrinterName1]
PrinterName=WindowsPrinterName1
PrinterPort=WindowsPortName1
DriverModelName=ExactPrinterNameInDriver
DriverFile=C:\MyQ\Drivers\OEM.inf
DriverSettings=C:\MyQ\DriversConfig\color.dat
DisableBIDI=Yes
SetAsDefault=No
RemovePrinter=No
```

[Port-MyQDDIPortName2]
PortName=WindowsPortName2
QueueName=MyQQueue2

```
Protocol=LPR
Address=MyQPrintServerHostnameOrIP
PortNumber=515
SNMPEnabled=0
SNMPCommunityName=Public
SNMPDeviceIndex=1
LPRByteCount=1
[Printer-MyQDDIPrinterName2]
PrinterName=WindowsPrinterName2
PrinterPort=WindowsPortName2
DriverModelName=ExactPrinterNameInDriver
DriverFile=C:\MyQ\Drivers\OEM.inf
DriverSettings=
DisableBIDI=Yes
SetAsDefault=No
RemovePrinter=No
```

#### Notes:

- Évitez d'utiliser des caractères spéciaux pour le nom du port et suivez les recommandations de Windows.
- Évitez d'utiliser des caractères spéciaux pour les noms des imprimantes et suivez les recommandations de Windows.
- Vous pouvez créer plusieurs entrées d'imprimantes par paires [Port-] [Imprimante-] comme indiqué dans l'exemple.
- Lorsque vous créez le fichier MyQDDI.ini dans un éditeur de texte, choisissez UTF-8 pour l'encodage, à moins que la prise en charge des régionale ou patrimoniale pour les noms des imprimantes et des ports.
- Le port de surveillance TCP/IP de Windows est limité par la longueur du nom de la file d'attente LPR :

o La longueur maximale est de 32 caractères.

o Si le nom de la file d'attente est trop long, le script le raccourcira à un maximum de 32 caractères.

#### 2.2.1 Fichier MyQDDI.csv et structure

En utilisant le fichier MyQDDI.csv, vous pouvez configurer des adresses IP variables pour le port de l'imprimante. L'objectif est de reconfigurer automatiquement le port de l'imprimante si l'utilisateur change d'emplacement avec son ordinateur portable et se connecte à un réseau différent. Après que l'utilisateur ait allumé l'ordinateur ou se soit connecté au système (cela dépend de la configuration GPO), MyQDDI détecte la plage IP et sur cette base, il change l'adresse IP dans le port de l'imprimante afin que les travaux soient envoyés à un serveur MyQ correct. Si l'adresse IP primaire n'est pas active, c'est l'adresse IP secondaire qui est utilisée. Le fichier MyQDDI.csv doit toujours se trouver dans le même dossier que MyQDDI.ps1.

|   | А           | В             | с           | D           | E                      |
|---|-------------|---------------|-------------|-------------|------------------------|
| 1 | RangeFrom   | RangeTo       | Primary     | Secondary   | Comments               |
| 2 | 192.168.1.1 | 192.168.1.250 | 20.20.20.20 | 30.30.30.30 | This is first comment  |
| 3 | 10.14.5.1   | 10.14.5.140   | 80.80.80.80 | 10.14.4.200 | This is second comment |
| 4 |             |               |             |             |                        |

- RangeFrom L'adresse IP qui démarre la plage
- RangeTo L'adresse IP qui termine la plage
- **Primaire** L'adresse IP du serveur MyQ ; pour le fichier .ini, utiliser le paramètre %primary%.
- **Secondaire** IP utilisée si l'IP primaire n'est pas active ; pour le fichier .ini, utiliser le paramètre %secondary%.
- Commentaires Le client peut ajouter des commentaires ici

## 2.3 Exécution manuelle de MyQDDI

Avant de télécharger MyQDDI sur le serveur de domaine et de l'exécuter par login ou au démarrage, il est strictement recommandé d'exécuter MyQDDI manuellement sur l'un des PC pour confirmer que les pilotes sont installés correctement.

Avant d'exécuter le script manuellement, veillez à configurer les fichiers MyQDDI.ini et MyQDDI.csv. Après avoir exécuté le fichier MyQDDI.ps1, la fenêtre MyQDDI apparaît, toutes les opérations spécifiées dans le fichier MyQDDI.ini sont traitées et des informations sur chaque étape sont affichées à l'écran.

MyQDDI.ps1 doit être lancé en tant qu'administrateur à partir de PowerShell ou de la console de ligne de commande.

#### A partir de PowerShell :

start PowerShell -verb runas -argumentlist "-executionpolicy Bypass","& 'C: \Users\dvoracek.MYQ\Desktop\Standalone DDI\MyQDDI.ps1'"

#### A partir de CMD :

PowerShell -NoProfile -ExecutionPolicy Bypass -Command "& {Start-Process PowerShell -ArgumentList '-NoProfile -ExecutionPolicy Bypass -File """"C: \Users\dvoracek.MYQ\Desktop\Standalone DDI\MyQDDI.ps1"""" '-Verb RunAs}":

## Ou utilisez le fichier \*.bat ci-joint, qui doit se trouver dans le même chemin que le script.

| 🔀 DDI - Desktop Driver Installer                                                                                                    |  | × |
|----------------------------------------------------------------------------------------------------|--|---|
|                                                                                                    |  | ^ |
| Program: MyQ DDI<br>Version: 4.0<br>Organization: MyQ spol. s.r.o.<br>Date: 7.August 2017 - 15:01:51                                                                                                    |  |   |
| <pre>[15:01:51] Starting installation process<br/>[15:01:51] ID from registry "10.101.2010" is different than from configuration file "10.10.2010"<br/>[15:01:51] Updating ID and continue with install<br/>[15:01:51] CSV file was loaded<br/>[15:01:51] CSV file was loaded<br/>[15:01:51] IP range was found, Primary server is 80.80.80 and Secondary 10.14.4.200<br/>[15:01:53] Port kyo was created<br/>[15:01:53] Port kyo was created<br/>[15:01:55] Port kyo0 was created<br/>[15:01:55] Installing printer driver kyocera FS-1300D KX<br/>[15:01:55] Installing printer driver kyocera FS-1300D KX<br/>[15:02:09] Printer driver was installed<br/>[15:02:20] Printer KyoceraTest1 was installed<br/>[15:02:22] Printer KyoceraTest1 as a default printer<br/>[15:02:22] Printer KyoceraTest1 was set as a default printer<br/>[15:02:22] Applying printer settings to new printer KyoceraTest1<br/>[15:02:22] Printer estings for printer KyoceraTest1<br/>[15:02:22] Printer retrings for printer KyoceraTest1<br/>[15:02:22] Printer driver was installed<br/>[15:02:22] Printer retrings to new printer KyoceraTest1<br/>[15:02:22] Printer retrings to new printer file<br/>[15:02:22] Printer retrings down in driver file<br/>[15:02:22] Printer retrings down and in driver file<br/>[15:02:22] Printer driver was installed<br/>[15:02:22] Printer driver was installed<br/>[15:02:22] Printer driver was installed<br/>[15:02:22] Printer driver was installed<br/>[15:02:24] Printer driver was installed<br/>[15:02:24] Printer driver was installed<br/>[15:02:24] Printer driver was installed<br/>[15:02:24] Printer fivoceraTest2 was set as a default printer<br/>[15:02:24] Printer fivoceraTest2 was set as a default printer<br/>[15:02:24] Printer fivoceraTest2 was set as a default printer<br/>[15:02:24] Printer settings for printer KyoceraTest2<br/>[15:02:46] Printer settings for printer KyoceraTest2<br/>[15:02:46] Restarting spooler<br/>[15:02:46] Applying printer settings for printer KyoceraTest2<br/>[15:02:46] All operations are done in 0 hours 0 minutes 56 seconds</pre> |  |   |
| <                                                                                                    |  | > |

Pour savoir si toutes les opérations ont réussi, vous pouvez également consulter le fichier MyQDDI.log.

| / MyQDDI.log - Notepad     |                                                             | — с   | _ >   | <      |
|----------------------------|-------------------------------------------------------------|-------|-------|--------|
| File Edit Format View Help |                                                             |       |       |        |
|                            |                                                             |       |       | $\sim$ |
|                            |                                                             |       |       |        |
| Program:                   | MyQ DDI                                                     |       |       |        |
| Version:                   | 4.0                                                         |       |       |        |
| Organization:              | MyQ spol. s.r.o.                                            |       |       |        |
| Date:                      | 7.August 2017 - 15:01:51                                    |       |       |        |
|                            |                                                             |       |       |        |
|                            |                                                             |       |       |        |
| [15:01:51] Starting insta  | allation process                                            |       | 2010  |        |
| [15:01:51] ID from regist  | try "10.101.2010" is different than from configuration file | 10.10 | .2010 |        |
| [15:01:51] Updating ID an  | 10 CONTINUE WITH INSTALL                                    |       |       |        |
| [15:01:51] CSV TILE Was 1  | loaded                                                      |       |       |        |
| [15:01:51] Searching rang  | ge which will be used                                       | 00    |       |        |
| [15:01:51] IF Pange was [  | wo                                                          | .00   |       |        |
| [15:01:51] Creating port   | rpated                                                      |       |       |        |
| [15:01:53] (reating port   | kvo2                                                        |       |       |        |
| [15:01:55] Port kvo2 was   | created                                                     |       |       |        |
| [15:01:55] Model Kyocera   | ES-1300D KX was found in driver file                        |       |       |        |
| [15:01:55] Installing pri  | inter driver Kvocera ES-1300D KX                            |       |       |        |
| [15:02:09] Printer driver  | r was installed                                             |       |       |        |
| [15:02:11] Installing pr   | inter KvoceraTest1                                          |       |       |        |
| [15:02:22] Printer Kyoce   | raTest1 was installed                                       |       |       |        |
| [15:02:22] Setting Kyoce   | raTest1 as a default printer                                |       |       |        |
| [15:02:22] Printer "Kyoce  | eraTest1" was set as a default printer                      |       |       |        |
| [15:02:22] Applying print  | ter settings to new printer KyoceraTest1                    |       |       |        |
| [15:02:26] Printer settin  | ngs for printer KyoceraTest1 was applied                    |       |       |        |
| [15:02:26] Model Kyocera   | FS-1100 KX was found in driver file                         |       |       |        |
| [15:02:26] Installing pri  | inter driver Kyocera FS-1100 KX                             |       |       |        |
| [15:02:29] Printer driver  | r was installed                                             |       |       |        |
| [15:02:31] Installing pri  | inter KyoceraTest2                                          |       |       |        |
| [15:02:42] Printer Kyoce   | raTest2 was installed                                       |       |       |        |
| [15:02:42] Setting Kyocer  | raTest2 as a default printer                                |       |       |        |
| [15:02:42] Printer "Kyoce  | eraTest2" was set as a default printer                      |       |       |        |
| [15:02:42] Applying print  | ter settings to new printer KyoceraTest2                    |       |       |        |
| [15:02:46] Printer settin  | ıgs for printer KyoceraTest2 was applied                    |       |       |        |
| [15:02:46] Restarting spo  | poler                                                       |       |       |        |
| [15:02:48] All operations  | s are done in 0 hours 0 minutes 56 seconds                  |       |       |        |
|                            |                                                             |       |       | ~      |
| <                          |                                                             |       | >     |        |

## 2.4 Installateur du pilote d'impression MyQ

Ce script est également utilisé dans MyQ pour l'installation du pilote d'impression dans l'interface administrateur web de MyQ à partir de l'option **Imprimantes** et à partir du menu principal **Découverte de l'imprimante** menu des réglages :

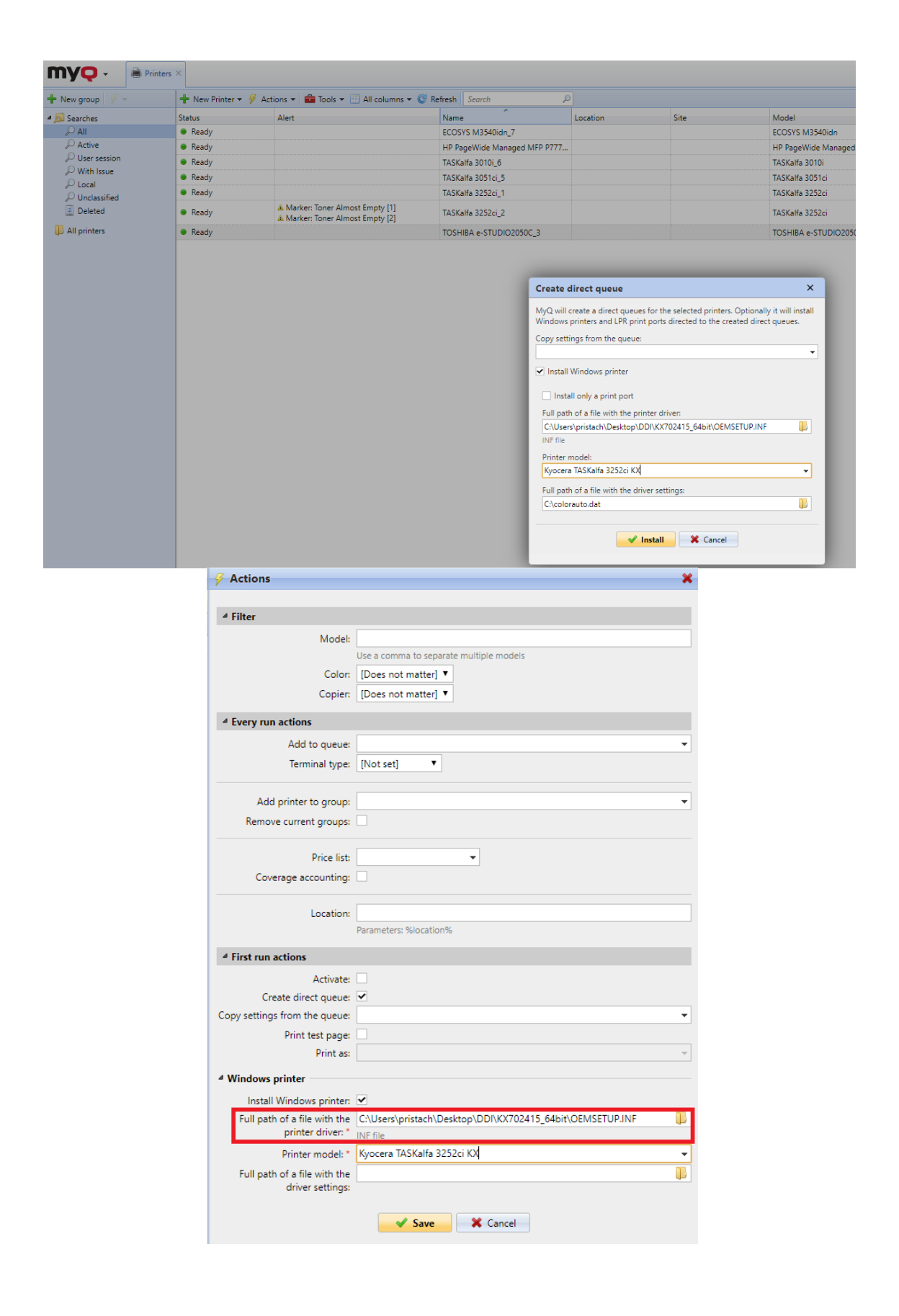

## Pour les paramètres du pilote d'impression, il est nécessaire de créer le fichier .dat :

Ce fichier de configuration est très utile si vous souhaitez modifier les paramètres par défaut du pilote d'impression et utiliser vos propres paramètres. Par exemple, si vous souhaitez que le pilote soit en mode monochrome et que l'impression rectoverso soit définie par défaut.

Pour générer le fichier .dat, vous devez d'abord installer le pilote sur n'importe quel PC et configurer les paramètres par défaut pour qu'ils correspondent à l'état souhaité. Le pilote doit être le même que celui que vous installerez avec MyQ DDI !

Après avoir configuré le pilote, exécutez le script suivant à partir de la ligne de commande :

#### rundll32 printui.dll PrintUIEntry /Ss /n "MyQ mono" /a "C: \DATA\monochrome.dat" g u d r

Il suffit d'utiliser le nom correct du pilote (paramètre /n) et de spécifier le chemin d'accès (paramètre /a) à l'endroit où vous souhaitez stocker le fichier .dat.

#### Limites

Le port de surveillance TCP/IP sous Windows **a une limite** pour la longueur de la **Nom de la file d'attente LPR**.

- La longueur est de 32 caractères au maximum.
- Le nom de la file d'attente est défini par le nom de l'imprimante dans MyQ, donc si le nom de l'imprimante est trop long, alors.. :
  - Le nom de la file d'attente doit être raccourci à un maximum de 32 caractères. Pour éviter les doublons, nous utilisons l'ID de l'imprimante liée à la file d'attente directe, nous convertissons l'ID en base 36 et nous l'ajoutons à la fin du nom de la file d'attente.
  - Exemple : Lexmark\_CX625adhe\_75299211434564.5464\_foo\_booo et ID 5555 converti en Lexmark\_CX625adhe\_7529921143\_4AB

## 3 Mise en œuvre de MyQ DDI sur un serveur de domaine

Sur le serveur de domaine, exécutez l'application Gestion de la stratégie de groupe à partir de l'onglet Menu Démarrer de Windows. Vous pouvez également utiliser la fonction *[Windows + R]* et *courir gpmc.msc*.

## 3.1 Création d'un nouvel objet de stratégie de groupe (GPO)

Créez une nouvelle GPO sur le groupe de tous les ordinateurs/utilisateurs pour lesquels vous souhaitez utiliser MyQ DDI. Il est possible de créer une GPO directement sur le domaine, ou sur toute unité d'organisation (OU) subordonnée. Il est recommandé de créer la GPO sur le domaine ; si vous souhaitez l'appliquer uniquement à des OU sélectionnées, vous pouvez le faire plus tard dans les étapes suivantes.

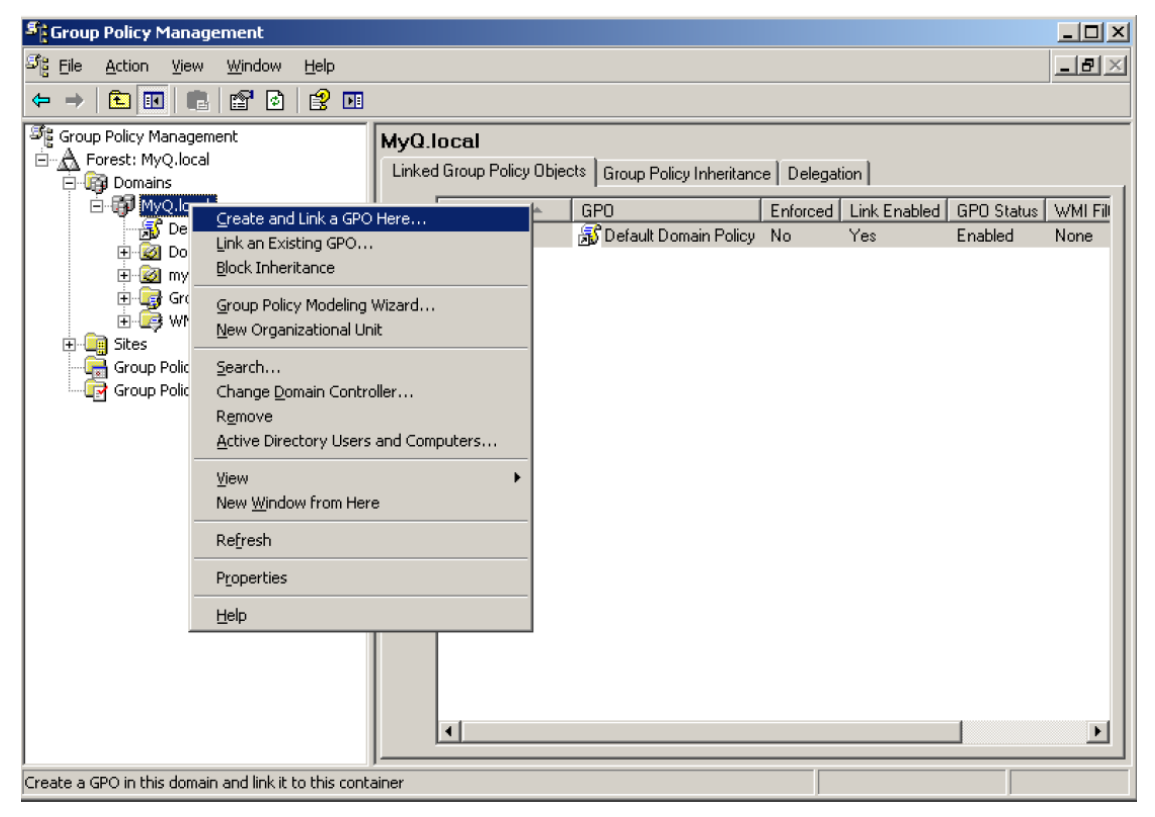

Après avoir cliqué sur Créer et lier un GPO ici..., saisir un nom pour le nouveau GPO.

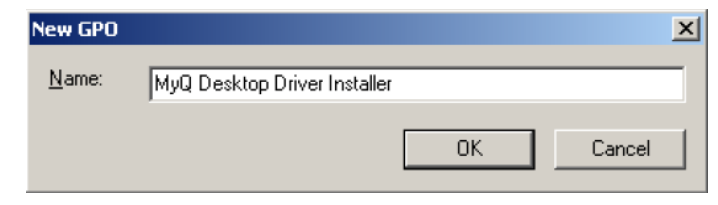

La nouvelle GPO apparaît comme un nouvel élément dans l'arborescence sur le côté gauche de la fenêtre Gestion de la stratégie de groupe. Sélectionnez cette GPO et, dans la section Filtrage de sécurité, cliquez avec le bouton droit de la souris sur *Utilisateurs authentifiés* et sélectionnez **Retirer**.

| Sroup Policy Management                                                                                                    |                                                                                                    | - 🗆 × |
|----------------------------------------------------------------------------------------------------|----------------------------------------------------------------------------------------------------|-------|
| න්දු <u>Fi</u> le <u>A</u> ction <u>V</u> iew <u>W</u> indow <u>H</u> elp                                                                                                    |                                                                                                    |       |
| ← → 🛍 🖬 🕝 😭 🖬                                                                                                    |                                                                                                    |       |
| Group Policy Management<br>Group Policy Management<br>Group Policy Jocal<br>Group Policy Default Domain Policy<br>MyQ Desktop Driver Installer<br>Group Policy Objects<br>Group Policy Modeling<br>Group Policy Modeling<br>Group Policy Results | MyQ Desktop Driver Installer         Scope       Details       Settings       Delegation         Links       Display links in this location:       MyQ.local         The following sites, domains, and OUs are linked to this GPO:       Location       Enforced       Link Enabled       Path         MyQ.local       No       Yes       MyQ.local         MyQ.local       No       Yes       MyQ.local         Image: Security Filtering       The settings in this GPO can only apply to the following groups, users, and computers:         Name       Remove       Properties         Add       Bemove       Properties         Add       Bemove       Properties         MMI Filtering       This GPO is linked to the following WMI filter:       Open |       |
|                                                                                                    |                                                                                                    |       |

# 3.1.1 Modification du script de démarrage ou d'ouverture de session

Cliquez avec le bouton droit de la souris sur le GPO et sélectionnez **Editer**.

| Second Policy Management                                                                                                    |    |
|----------------------------------------------------------------------------------------------------|----|
| Sig File Action View Window Help                                                                                                    | Ð× |
|                                                                                                    |    |
| Group Policy Management<br>Forest: MyQ.local<br>MyQ Desktop Driver Installer<br>Scope Details Settings Delegation<br>Links<br>Display links in this location:<br>MyQ.local<br>MyQ.local<br>MyQ.local<br>MyQ.local<br>MyQ.local<br>domains, and OUs are linked to this GPO:<br>Edit<br>Enforced<br>Link Enabled<br>Save Report<br>Wiew<br>New Window from Here<br>Delete<br>Rename<br>Refresh | •  |
| Add <u>R</u> emove <u>Properties</u>                                                                                                    |    |
| WMI Filtering       This GPD is linked to the following WMI filter:                                                                                                    |    |

Vous pouvez maintenant choisir d'exécuter le script au démarrage de l'ordinateur ou à la connexion de l'utilisateur. Il est recommandé d'exécuter MyQ DDI au démarrage de l'ordinateur, c'est pourquoi nous l'utiliserons dans l'exemple des étapes suivantes.

Dans le cadre de la *Configuration de l'ordinateur* ouvrir le dossier *Paramètres Windows* et ensuite *Scripts (démarrage/arrêt)*.

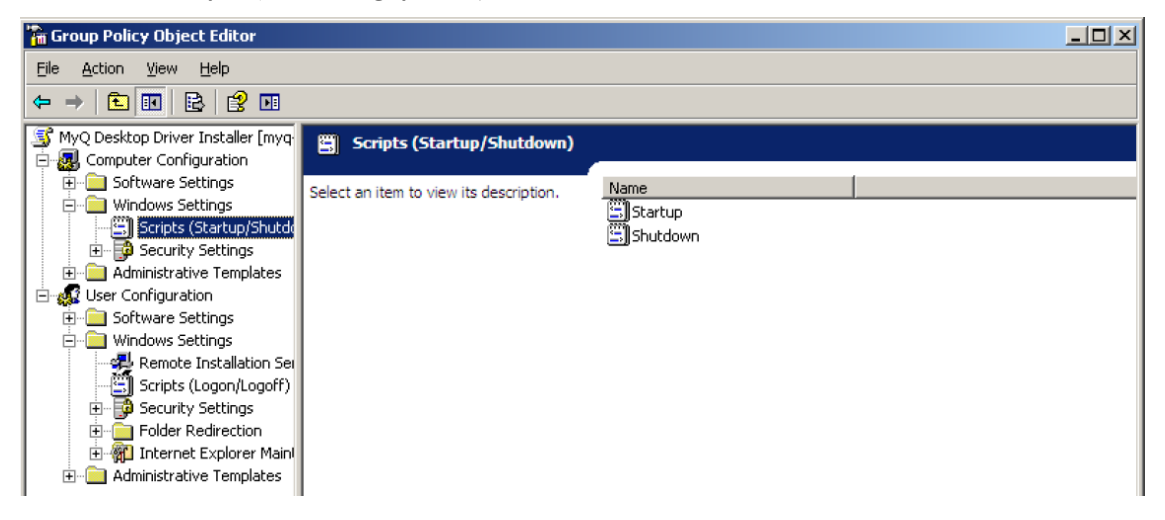

Double-cliquez sur l'icône *Démarrage* item. La fenêtre Propriétés de démarrage s'ouvre :

| cripts      |                  |                 |                |            |                |
|-------------|------------------|-----------------|----------------|------------|----------------|
|             | Startup Scrip    | ts for MyQ De   | sktop Driver I | Installer  |                |
| Name        |                  | Paramete        | ns             |            |                |
|             |                  |                 |                | _          | <u>Ш</u> р     |
|             |                  |                 |                | _          | Do <u>w</u> n  |
|             |                  |                 |                |            |                |
|             |                  |                 |                |            | A <u>d</u> d   |
|             |                  |                 |                |            | <u>E</u> dit   |
|             |                  |                 |                |            | <u>R</u> emove |
|             |                  |                 |                |            |                |
| To view the | script files sto | red in this Gro | oup Policy Ob  | ject, pres | 22             |
| he button b | elow.            |                 |                |            |                |
| Show        | Files            |                 |                |            |                |

Cliquez sur le bouton **Afficher les fichiers** et copier dans ce dossier tous les fichiers MyQ nécessaires décrits dans les chapitres précédents.

| 📁 \\MyQ.local\SysVol\MyQ.local\Policies\{36E48AD3-7B1B-4D84-AA19-8C1E96B439C8}\Machine\Scripts\St 🛛 📃 🗖 🔀 |                       |                        |                  |                        |        |  |  |  |
|----------------------------------------------------------------------------------------------------|-----------------------|------------------------|------------------|------------------------|--------|--|--|--|
| Eile Edit View Favorites Iools Help                                                                       |                       |                        |                  |                        |        |  |  |  |
| 🕒 Back 👻 🕤 👻 🦻 🔎 Searc                                                                                    | h 🜔 Folders 🛛 🛛       | 🖗 🌶 🗙 🍤  🎟 •           |                  |                        |        |  |  |  |
| Address 🗁 \\MyQ.local\SysVol\My                                                                           | Q.local\Policies\{36E | 48AD3-7B1B-4D84-AA19   | -8C1E96B439C8}\M | achine\Scripts\Startup | 💌 🄁 Go |  |  |  |
| Name 🔺                                                                                                    | Size                  | Туре                   | Date Modified    | Attributes             |        |  |  |  |
| Adobe PS                                                                                                  |                       | File Folder            | 5.4.2011 21:37   |                        |        |  |  |  |
| 🖬 color.dat                                                                                               | 20 KB                 | DAT File               | 9.3.2011 14:31   | А                      |        |  |  |  |
| 🖬 monochrome.dat                                                                                          | 20 KB                 | DAT File               | 9.3.2011 14:32   | A                      |        |  |  |  |
| 📋 MyQDDI.csv                                                                                              | 1 KB                  | CSV File               | 4.4.2011 10:19   | А                      |        |  |  |  |
| 🖳 🖳 MyQDDI.ps1                                                                                            | 629 KB                | Application            | 2.11.2010 9:19   | А                      |        |  |  |  |
| MyQDDLini                                                                                                 | 3 KB                  | Configuration Settings | 4.4.2011 10:20   | А                      |        |  |  |  |
|                                                                                                    |                       |                        |                  |                        |        |  |  |  |
|                                                                                                    |                       |                        |                  |                        |        |  |  |  |
|                                                                                                    |                       |                        |                  |                        |        |  |  |  |
|                                                                                                    |                       |                        |                  |                        |        |  |  |  |
|                                                                                                    |                       |                        |                  |                        |        |  |  |  |
|                                                                                                    |                       |                        |                  |                        |        |  |  |  |
|                                                                                                    |                       |                        |                  |                        |        |  |  |  |
| 1                                                                                                    |                       |                        |                  |                        |        |  |  |  |

Fermez cette fenêtre et revenez à la fenêtre Propriétés de démarrage. Sélectionnez **Ajouter...** et dans la nouvelle fenêtre, cliquez sur **Parcourir** et sélectionnez le fichier MyQDDI.ps1. Cliquez sur **OK**. La fenêtre Startup Properties contient maintenant le fichier MyQDDI.ps1 et se présente comme suit :

| rtup Proj                | perties                         |                     |                  |                |
|--------------------------|---------------------------------|---------------------|------------------|----------------|
| icripts                  |                                 |                     |                  |                |
|                          | Startup Scripts                 | for MyQ Desktop     | Driver Installer |                |
| Name                     |                                 | Parameters          |                  |                |
| MyQDD                    | l.ps1                           |                     |                  | <u>U</u> p     |
|                          |                                 |                     |                  | Do <u>w</u> n  |
|                          |                                 |                     |                  |                |
|                          |                                 |                     |                  | Add            |
|                          |                                 |                     |                  |                |
|                          |                                 |                     |                  | <u>E</u> dk    |
|                          |                                 |                     |                  | <u>R</u> emove |
|                          |                                 |                     |                  |                |
| To view th<br>the button | ne script files store<br>below. | ed in this Group Po | olicy Object, pr | ess            |
| Sho                      | w Files                         |                     |                  |                |
|                          |                                 |                     |                  | 1              |

Cliquez sur **OK** pour revenir à la fenêtre de l'éditeur de GPO.

## 3.1.2 Définition des objets et des groupes

Sélectionnez à nouveau la GPO MyQ DDI que vous avez créée, et dans la section Filtrage de sécurité, définissez le groupe d'ordinateurs ou d'utilisateurs auquel vous voulez appliquer MyQ DDI.

| Sroup Policy Management                                                                                                    |                                                                                                    | <u>-   ×</u> |
|----------------------------------------------------------------------------------------------------|----------------------------------------------------------------------------------------------------|--------------|
| ිදී Eile <u>A</u> ction <u>V</u> iew <u>W</u> indow <u>H</u> elp                                                                                                    |                                                                                                    | _ Ð ×        |
|                                                                                                    |                                                                                                    |              |
| Group Policy Management<br>Forest: MyQ.local<br>Default Domain Policy<br>MyQ.local<br>MyQ.local<br>MyQ Desktop Driver Installer<br>Default Domain Policy<br>MyQ Desktop Driver Installer<br>Default Domain Policy<br>Default Domain Policy<br>Default Domain Policy<br>Default Domain P | MyQ Desktop Driver Installer         Scope       Details       Settings       Delegation         Links       Display links in this location:       MyQ.local         The following sites, domains, and OUs are linked to this GPO:       Location       Enforced       Link Enabled       Path         Image: MyQ.local       No       Yes       MyQ.local         Yes       MyQ.local       No       Yes       MyQ.local         Image: Security Filtering       The settings in this GPO can only apply to the following groups, users, and computers:       Name         Add       Bemove       Broperties         WMI Filtering       Multiplication       Bemove       Broperties | ×<br>        |
|                                                                                                    | This GPU is linked to the following WMI filter:                                                                                                    |              |
| 4F                                                                                                    | kuoue>                                                                                                    |              |
|                                                                                                    |                                                                                                    |              |

Cliquez sur **Ajouter...** et sélectionnez d'abord les types d'objets auxquels vous souhaitez appliquer le script. Dans le cas d'un script de démarrage, il s'agit des ordinateurs et des groupes. Dans le cas d'un script de connexion, il s'agit des

utilisateurs et des groupes. Ensuite, vous pouvez ajouter des ordinateurs individuels, des groupes d'ordinateurs ou tous les ordinateurs du domaine.

|                            | Object Types                                  | ?         | ×                    |
|----------------------------|-----------------------------------------------|-----------|----------------------|
|                            | Select the types of objects you want to find. |           |                      |
|                            | Dbject types:                                 |           |                      |
|                            | Groups     Groups     Groups     Groups       |           |                      |
|                            |                                               | OK Cancel |                      |
| Select User, Co            | mputer, or Group                              |           | <u>? ×</u>           |
| <u>S</u> elect this object | ot type:                                      |           |                      |
| Computer or Gr             | oup                                           |           | <u>O</u> bject Types |
| From this locatio          | in:                                           |           |                      |
| MyQ.local                  |                                               |           | Locations            |
| Enter the object           | : name to select ( <u>examples)</u> :         |           |                      |
| <u>Domain Compu</u>        | ters                                          |           | <u>C</u> heck Names  |
| <u>A</u> dvanced           |                                               | <u> </u>  | Cancel               |

Avant d'appliquer la GPO au groupe d'ordinateurs ou à tous les ordinateurs du domaine, il est strictement recommandé de ne sélectionner qu'un seul ordinateur et de le redémarrer pour vérifier si la GPO est appliquée correctement. Si tous les pilotes sont installés et prêts à imprimer sur le serveur MyQ, vous pouvez ajouter le reste des ordinateurs ou groupes d'ordinateurs à cette GPO.

Une fois que vous avez cliqué sur **OK**MyQ DDI est prêt à être exécuté automatiquement par le script à chaque fois qu'un ordinateur du domaine est allumé (ou à chaque fois qu'un utilisateur se connecte si vous avez utilisé le script de connexion).

| Scoup Policy Management                                                                                                    |                                                                                                    | - D × |
|----------------------------------------------------------------------------------------------------|----------------------------------------------------------------------------------------------------|-------|
| ිදී Eile Action <u>V</u> iew <u>W</u> indow <u>H</u> elp                                                                                                    |                                                                                                    | _ 8 × |
|                                                                                                    |                                                                                                    |       |
| Group Policy Management<br>Forest: MyQ.local<br>Domains<br>MyQ.local<br>MyQ.local<br>MyQ Desktop Driver Installer<br>Domain Controllers<br>Group Policy Objects<br>Group Policy Modeling<br>Group Policy Results | MyQ Desktop Driver Installer         Scope       Details       Settings       Delegation         Links       Display links in this location:       MyQ.local         The following sites, domains, and OUs are linked to this GPO:       Enforced       Link Enabled       Path         Image: Construct the following sites, domains, and OUs are linked to this GPO:       Enforced       Link Enabled       Path         Image: Construct the following sites, domains, and OUs are linked to this GPO:       No       Yes       MyQ.local         Image: Construct the following sites in this GPO can only apply to the following groups, users, and computers:       Name       Image: Construct the following groups, users, and computers:         Name A       Image: Construct the following computers       Image: Construct the following computers         Add       Bemove       Properties         Image: Construct the following WMI filter:       Image: Construct the following WMI filter:         Image: Construct the following WMI filter:       Image: Construct the following WMI filter: | ×<br> |
|                                                                                                    |                                                                                                    |       |

## 4 Contacts professionnels

| MyQ® Fabricant               | <b>MyQ® spol. s r.o.</b><br>Harfa Office Park, Ceskomoravska 2420/15, 190 93 Prague 9,<br>République tchèque<br>La société MyQ® est inscrite au registre des sociétés du<br>tribunal municipal de Prague, division C, n° 29842.                                                                                                    |
|------------------------------|----------------------------------------------------------------------------------------------------|
| Informations<br>commerciales | www.myq-solution.com<br>info@myq-solution.com                                                                                                    |
| Support<br>technique         | support@myq-solution.com                                                                                                    |
| Avis                         | Le fabricant n'est pas responsable des pertes ou dommages<br>causés par l'installation ou l'utilisation du logiciel et des<br>parties matérielles de la solution d'impression MyQ®.                                                                                                    |
|                              | Ce manuel, son contenu, sa conception et sa structure sont<br>protégés par le droit d'auteur. La copie ou la reproduction de<br>tout ou partie de ce guide, ou de tout sujet protégé par le<br>droit d'auteur, sans l'accord écrit préalable de la société<br>MyQ® est interdite et peut être punissable.                                                                                                    |
|                              | MyQ® n'est pas responsable du contenu de ce manuel,<br>notamment en ce qui concerne son intégrité, son actualité et<br>son utilisation commerciale. Tout le matériel publié ici est<br>exclusivement de nature informative.                                                                                                    |
|                              | Ce manuel est susceptible d'être modifié sans préavis. La<br>société MyQ® n'est pas tenue d'effectuer ces changements<br>périodiquement ni de les annoncer, et n'est pas responsable<br>de la compatibilité des informations actuellement publiées<br>avec la dernière version de la solution d'impression MyQ®.                                                                                                    |
| Marques<br>déposées          | MyQ®, y compris ses logos, est une marque déposée de la<br>société MyQ®. Microsoft Windows, Windows NT et Windows<br>Server sont des marques déposées de Microsoft Corporation.<br>Toutes les autres marques et noms de produits peuvent être<br>des marques déposées ou des marques commerciales de leurs<br>sociétés respectives.<br>Toute utilisation des marques de MyQ® et de ses logos sans<br>l'accord écrit préalable de MyQ® Company est interdite. La<br>marque et le nom du produit sont protégés par MyQ®<br>Company et/ou ses filiales locales. |